Anleitung:

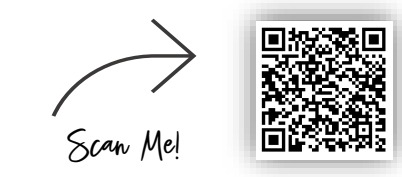

VIDEO-ANLEITUNG

Kreditkarte/Debitkarte als Bezahlverfahren bei "**PayPal-App**" hinterlegen:

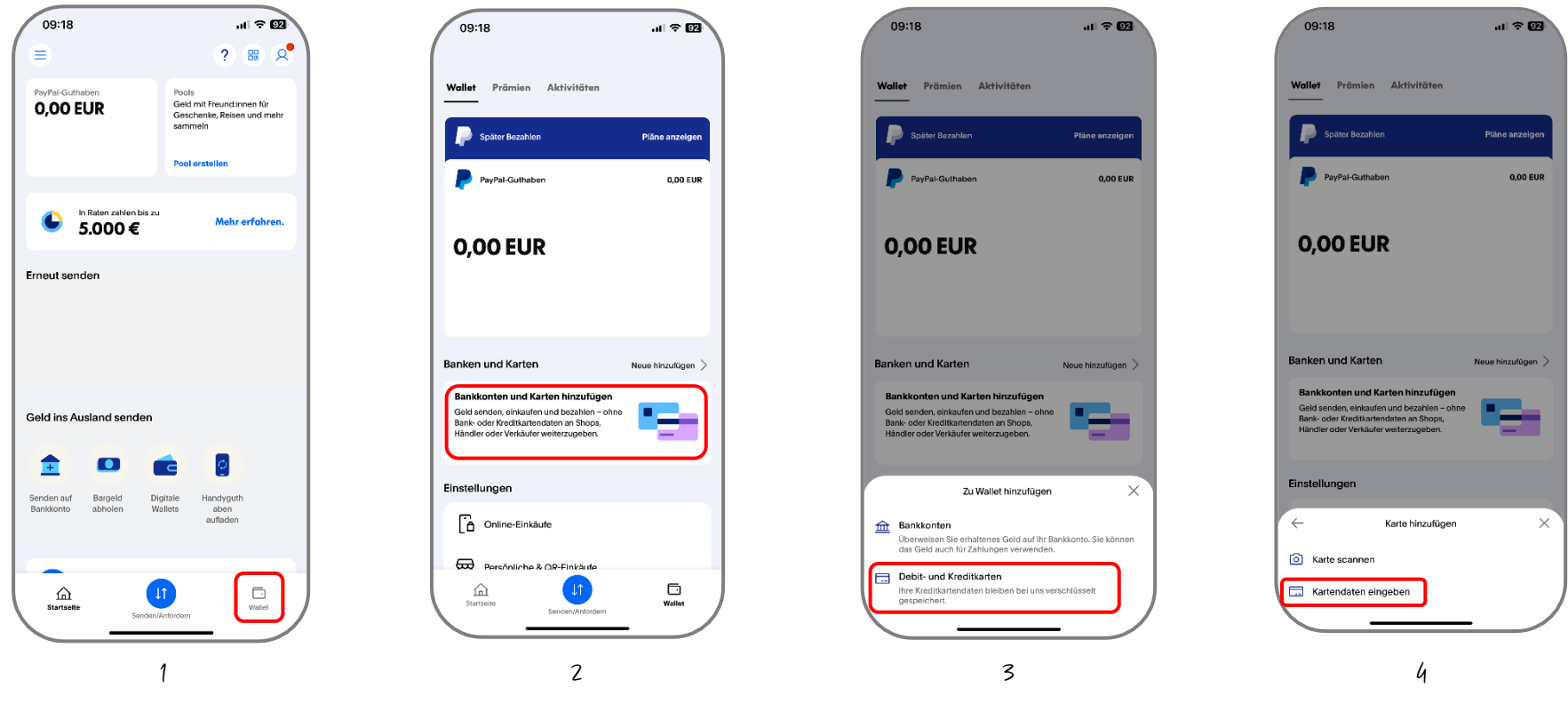

Öffnen Sie die "PayPal" App. Klicken Sie rechts unten auf den Button "Wallet".

Klicken Sie den Button "Bankkonten und Karten hinzufügen"

Wählen Sie den Button "Debit – und Kreditkarten".

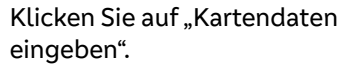

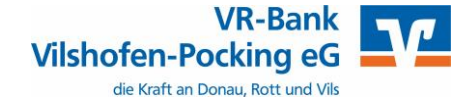

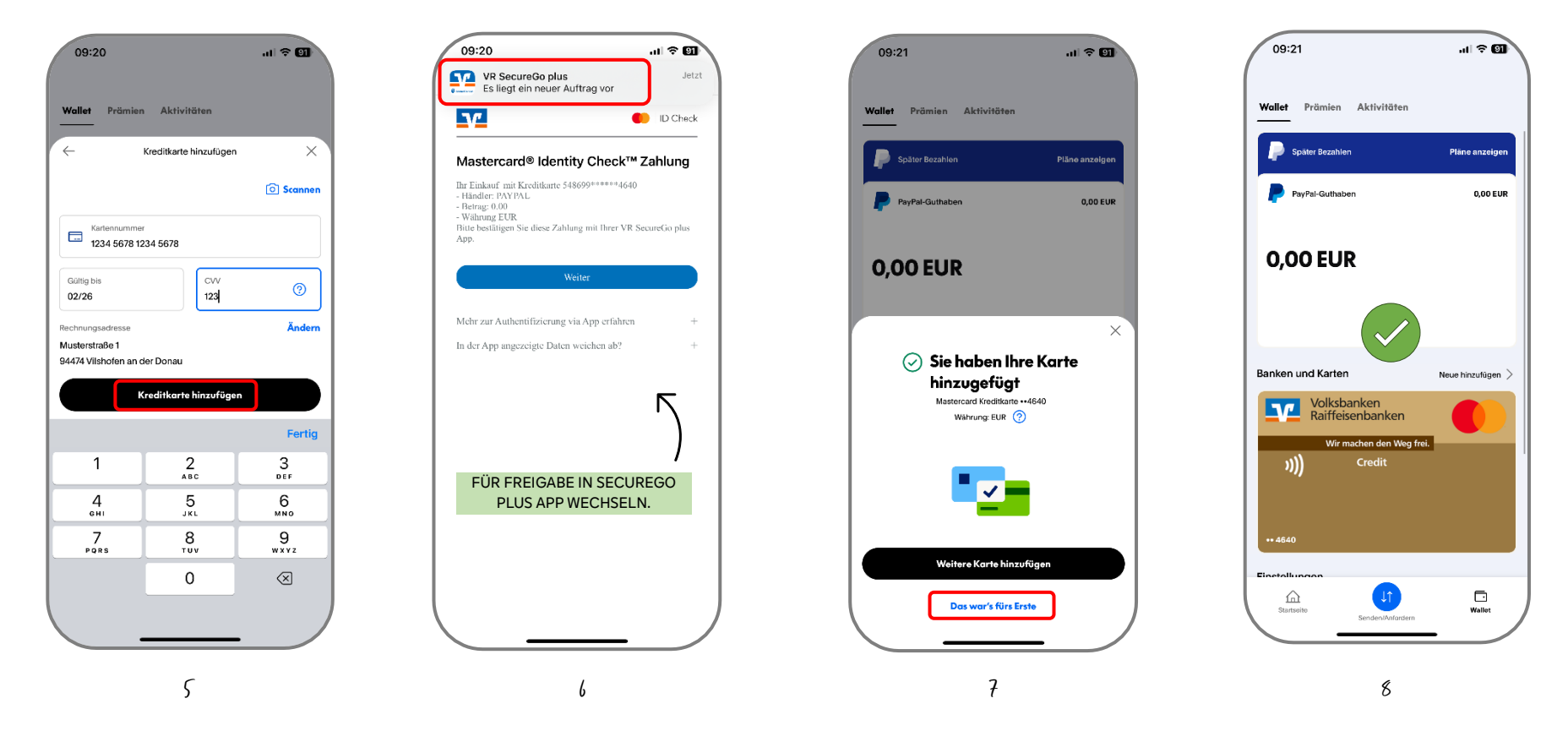

Geben Sie hier Ihre Kreditkartendaten ein. Sind diese vollständig eingegeben, klicken Sie zum Abschluss "Karte hinzufügen". Die Kartenprüfnummer (CVV) finden Sie auf der Rückseite Ihrer Kreditkarte. Um die Anlage des Bezahlverfahrens abzuschließen, müssen Sie diese mit Ihrem TAN-Verfahren noch freigeben. Wechseln Sie hierzu in de TAN-App SecureGo Plus. Sie erhalten eine Bestätigung der Anlage. Klicken Sie auf "Das war's fürs Erste". Die Kreditkarte wird Ihnen in der Wallet nun als Bezahlverfahren angezeigt.

Technische Voraussetzung:

- Aktives TAN-Verfahren "SecureGo Plus App"
- 3D-Secure Freischaltung f
  ür Ihre Kreditkarte/Co-Badge Debitkarte
   Freischaltung m
  öglich in Ihrem OnlineBanking oder unter "https://www.sicher-online-einkaufen.de"

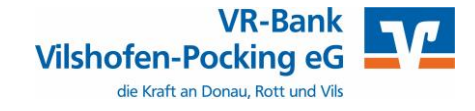